# 2. INSTALLATION DE SCILAB SOUS WINDOWS

# 2.1. TELECHARGEMENT

#### SCILAB

Dans le cadre de la formation, quelle que soit l'architecture de votre plateforme (Windows 32 bits ou 64 bits), installez Scilab **version 5.4.0.** La maintenance de cette version n'étant plus assurée, elle n'est plus disponible en téléchargement sur le site officiel. Vous la trouverez cependant sur le blog de la formation.

Les dernières versions de Scilab peuvent être téléchargées à partir de : http://www.scilab.org/download/

#### COMPILATEUR C

L'utilisation du module Coselica nécessitera l'installation d'un compilateur C sur votre machine. Téléchargez le compilateur LCC-Win 32 bits (là aussi, quelle que soit l'architecture de votre machine) à partir de la page : <u>http://www.cs.virginia.edu/~lcc-win32/</u>

## 2.2. PROCEDURE D'INSTALLATION ET DE CONFIGURATION

- INSTALLER SCILAB 5.4.0.
- A Lancer l'exécutable d'installation scilab-5.4.0.exe
- ✓ Définir le répertoire d'installation suivant C:/scilab
- 🕆 Sélectionner«Installation complète »

La procédure d'installation lance ensuite le téléchargement de différentes librairies, ce qui peut prendre un certain temps suivant votre connexion internet.

### INSTALLER LCCWIN32

- Définir le répertoire d'installation suivant C:/scilab/lcc

#### CONFIGURATION

- Démarrer Scilab-5.4.0.
- 🕆 A partir du menu Applications, lancer le Gestionnaire de Modules ATOMS

Le gestionnaire de modules et l'application qui permet l'installation des différents modules qui peuvent être associés à Scilab. Lors de l'exécution, la base de données est mise à jour.

- 🖑 Installer le module LCC-Windows (catégorie Windows Tools)
- 1 Installer le module CPGE (catégorie Education)
- 🕆 Installer le module Coselica (catégorie XCos)
- <sup>o</sup> Une fois l'installation des modules terminée, fermer Scilab puis le relancer
- Vérifier que tous les modules sont bien chargés et qu'il n'y a pas eu de problème à la conversion des librairies nécessaires au compilateur LCC-Win. Les messages suivants doivent apparaître dans la console Scilab :

| Initialisation :                         | Build scilocalization lib                        |
|------------------------------------------|--------------------------------------------------|
| Chargement de l'environnement de travail | Duild libint lib                                 |
|                                          | Duild libing. h f lib                            |
| Start CPGE - Xcos toolbox                | Bulld linpack_1.11D                              |
| Load macros                              | Build Call_Scilab.11D                            |
| Load palette - CPGE - Standard blocks    | Build time.lib                                   |
| Load help                                | Build api_scilab.lib                             |
| Load demos                               | Build hashtable.lib                              |
| CPGE Version: 1.4                        | Build scilab_windows.lib                         |
|                                          | Build scicos.lib                                 |
| Start LCC-Win Compiler support           | Build scicos_f.lib                               |
| Load macros                              | Build scicos_blocks.lib                          |
| Load help                                | Build scicos_blocks_f.lib                        |
| Converting Libraries.                    |                                                  |
| Build blasplus.lib                       | Start COSELICA module                            |
| Build lapack.lib                         | Load macros                                      |
| Build MALLOC.lib                         | Load palette: Coselica - Blocks                  |
| Build libf2c.lib                         | Load palette: Coselica - Electrical              |
| Build core.lib                           | Load palette: Coselica - Heat transfer           |
| Build core f.lib                         | Load palette: Coselica - Mechanics/Translational |
| Build intersci.lib                       | Load palette: Coselica - Mechanics/Rotational    |
| Build output_stream.lib                  | Load palette: Coselica - Mechanics/Planar        |
| Build dynamic_link.lib                   | Load palette: Coselica - Components              |
| Build integer.lib                        | Load demos<br>Load Madalica Erretiana            |
| Build optimization_f.lib                 | Load Modelica Equations                          |
| Build libjvm.lib                         | COSELICA VEISION: 0.5.2                          |